# How to Join a Remind Class

## **Class Codes**

UPK - @laeptaupk Kindergarten - @laepta2034 1st Grade - @laepta2033 2nd Grade - @laepta2032 3rd Grade - @laepta2031 4th Grade - @laepta2030 5th Grade - @laepta2029

## TEXT

- 1. Text the class code to **81010**. For example, if you wanted to join a class with the class code @laepta2034, you would text @laepta2034 to 81010. If you are a new user, follow the prompts.
  - Enter your full name, and then S for student, P for parent, or T for teacher.
  - You will get a confirmation text in a separate thread. You can save that phone number for the class.

## APP

- 1. Download the mobile app for iOS or Android devices.
- 2. Create a new account (or log in if you already have one).
- 3. Tap +Join a Class (located under the Joined section).
- 4. Enter the class code, and then click **Join**.

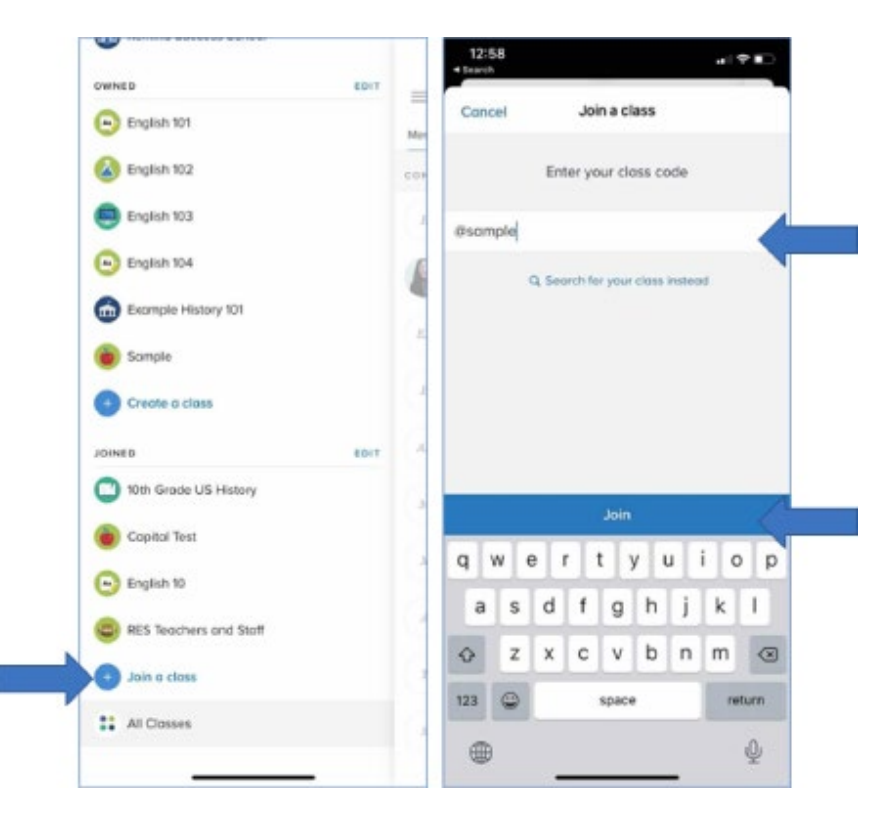

If you don't have a class code, you can click Search for the class instead.

- Type in the name of your school.
- Search for your teacher or group.
- Tap the (+) button to join a class.

The class will appear on your **Joined** list, and you'll automatically get notifications.

#### YOUR REMIND ACCOUNT ON THE WEB

1. Click Add Class (which is located on the left navigation panel)

| Mu, Martin -                                                                | A Remind HQ                                                                                  |                                             |             |                    |          |          |                                                                          |
|-----------------------------------------------------------------------------|----------------------------------------------------------------------------------------------|---------------------------------------------|-------------|--------------------|----------|----------|--------------------------------------------------------------------------|
| (2 New metalogs                                                             |                                                                                              | ONLIS.                                      | SCHOOLS     | ananahisa          |          | STAC     | 361756629                                                                |
| Add dots     Overall     Remod Accounty     Remod Accounty     Remod Daries | 25 teachers sent messages to<br>Encourse your community to do<br>Most communication on Remit | 421 students o<br>y engaged with th<br>nd ① | nd 257 pare | nta kost week<br>s | Marth    | Year     | Recent crysourcements ()<br>Ms. Koto - Fil                               |
| Schus .                                                                     | School                                                                                       | Messa                                       | gas sont    | Active 5           | ecchers. |          | Good Atternoor-                                                          |
| <ul> <li>David Coolington School</li> <li>Presiden Day School</li> </ul>    | Renard Elementary School                                                                     | 29                                          |             | 292                |          |          | Just wanted to remind you that we do not have school Monday, Have an     |
| Remind Academy                                                              | Remind Subcess School                                                                        | 9                                           |             | 47                 |          |          | No. Languer de                                                           |
| Remind Gene School     Remind Elementary School                             | David Coarington School                                                                      |                                             |             | 78                 |          |          | 2021 6th period                                                          |
| Remind Success Scheor                                                       | Preedom Day School                                                                           | 0                                           |             | 43                 |          |          | We will meet in my classroom opein<br>taday. Please list the others know |
| Costs sand                                                                  | Downland full activate report                                                                |                                             |             |                    |          |          | i op ter Renand.                                                         |
| <ul> <li>Registri 102</li> <li>Registri 103</li> </ul>                      | 398 mesagges were delivered                                                                  | i on Remind yes                             | terday      |                    |          | View all | E.P.D + Jon H                                                            |

#### 2. Select Join Existing Class

| Mix Montes -                                   | A Remind HQ                                                      |                                                         |                         |          |                                                                                           |
|------------------------------------------------|------------------------------------------------------------------|---------------------------------------------------------|-------------------------|----------|-------------------------------------------------------------------------------------------|
| g her renege                                   |                                                                  | CALLS SCHOOLS                                           | statistics              | sis area | serimes                                                                                   |
| Join existing class                            | 25 teachers sent messages to<br>Encourage your community to stay | 421 students and 257 par<br>engaged with these beight t | ents last week.<br>Ipt. |          | Recent announcements                                                                      |
| Remont Denico District                         | Most communication on Remine                                     | a 0                                                     | Week Munt               | n Nat    | Mrs. Krybs - Fri                                                                          |
| Pode                                           | School                                                           | Messages sent                                           | Active teacher          |          | Good Afternoon-                                                                           |
| Devid Coelington School<br>Preadont Day School | Remind Demonstory School                                         | 219                                                     | 292                     |          | Just wonted to remind you that we<br>do not have school Manday Have on<br>memory weakent? |
| Remind Academy                                 | Remind Success School                                            | 51                                                      | 47                      |          | •                                                                                         |
| Renind Denetary School                         | David Coolington School                                          | 3                                                       | 78                      |          | @ 2021 6th period                                                                         |
| Renard Buccess School                          | Freedom Doy Schear                                               | 0                                                       | 43                      |          | We will meet to my closeroom again today. Plante let the others income                    |
| English 525                                    |                                                                  | Download full schools report                            |                         |          | L because everyone didn't get signed up for Remind.                                       |
| English 102<br>English 103                     | 396 messages were delivered                                      | on Remind yesterday                                     |                         | Vewalt   | 8. PUT - Jan 11                                                                           |

#### 3. Enter class code in the pop-up box and then click **Join**.

| Enter | class code 💿 |      |
|-------|--------------|------|
| 0     | sample       | Join |

If you don't have a class code, you can click **Search for your class instead**.

- Type in the name of your school
- Search for your teacher or group
- Select **Join** for the class you want to add.
- The class will automatically appear under the **Classes Joined** section of your dashboard. You can set the way you receive messages either by text or email by updating your Notification preferences.

#### **REMIND'S JOIN SITE**

- 1. Go to remind.com/join.
- 2. Enter the class code and select Join.

|                                     | Find your class                                                                                                    |
|-------------------------------------|----------------------------------------------------------------------------------------------------|
| @                                   | b4f86h8                                                                                                    |
|                                     | Join Ms. Martin's Example History 101                                                                                                    |
|                                     |                                                                                                    |
| Re<br>teac<br>this J<br>Yo<br>Messe | mind uses the short code, 81010, to send alerts from<br>hers to students and parents. You may opt-in by using<br>oin page or by texting the class code directly to 8100,<br>u may opt-out at any time by texting STOP to 81010.<br>age frequency may vary by class. Standard message &<br>data rates may app. |

- 3. Enter your first and last name along with your mobile phone number or email address.
- 4. Click Sign Up.

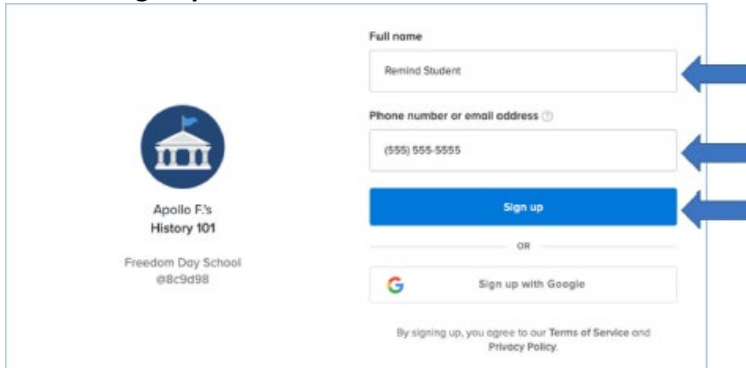

You'll get notifications via the contact device you entered.

| OWNED                                                                                                    | EDIT | _   |               |               |               |             |                     |             |        |               |               |
|----------------------------------------------------------------------------------------------------|------|-----|---------------|---------------|---------------|-------------|---------------------|-------------|--------|---------------|---------------|
| English 101                                                                                                    |      | Mer | Cano          | el            |               | Join        | a cla               | 155         |        |               |               |
| 🙆 English 102                                                                                                    |      | COR |               |               | Ente          | er you      | r clas              | ss co       | de     |               |               |
| English 103                                                                                                    |      | 4   | Øsom          | ple           |               |             |                     |             |        |               |               |
| English 104                                                                                                    |      | 6   |               |               | Q. Sea        | rch fer     | your o              | fores it    | nstea  | d             |               |
| Exomple History 101                                                                                                    |      |     |               |               |               |             |                     |             |        |               |               |
| Sample                                                                                                    |      |     |               |               |               |             |                     |             |        |               |               |
| -                                                                                                    |      |     |               |               |               |             |                     |             |        |               |               |
| Create a class                                                                                                    |      |     |               |               |               |             |                     |             |        |               |               |
| Create a class                                                                                                    | 8017 |     |               |               |               |             |                     |             |        |               |               |
| Create a class JOINEB Toth Grade US History                                                                                                    | 80/7 | 4   |               |               |               |             | Join                |             |        |               | 1             |
| Create a class<br>Joine B<br>Toth Grade US History                                                                                                    | 8047 |     |               | . 1.          |               |             | Join                | I.          | . 1.   | 317           |               |
| Create a class conte 8 Toth Grade US History Copital Test Copital Test English 10                                                                                                    | ŁOIT |     | q Y           | N e           | e r           | t           | loin<br>y           | 1           |        | i             | b k           |
| Create a class conve b Toth Grade US History Copital Test Copital Test Copital Tes | 4017 |     | q             | N G           | e r<br>d      | t           | loin<br>y<br>g      | h           | - ] i  | i (           | D R           |
| Create a class Joine 0  Toth Grade US History  Copital Test  RES Teachers and Staff  Data a class                                                                                                    | EDIT |     | q<br>a<br>o   | w e<br>s<br>z | e r<br>d<br>x | t<br>f<br>c | loin<br>y<br>g<br>v | h<br>b      | j<br>n | i (<br>k<br>m | 1             |
| Create a class Loine B  Toth Grade US Hatory  Copital Test Copital Test Copital Test Copital to Copital to Co | 4017 |     | q 1<br>a<br>0 | w e<br>s<br>z | e r<br>d<br>x | t<br>f<br>c | loin<br>y<br>g<br>v | u<br>h<br>b | j<br>n | i (<br>k<br>m | D k<br>I<br>Q |

If you don't have a class code, you can click Search for the class instead.

- Type in the name of your school.
- Search for your teacher or group.
- Tap the (+) button to join a class.

The class will appear on your Joined list, and you'll automatically get notifications.